## The instructions for project calculator1

>mkdir calculator1 >cd calculator1 >vsim

Then focus the cursor on the ModelSim main window

>vlib work
>vmap work /home/yang97/verification/cal1/work
>vlib stdlogic
>vmap stdlogic /home/yang97/verification/cal1/stdlogic
>vlib ieee
>vmap ieee /opt/apps01/mentor\_g/modeltech/ieee
>vlib grd\_demo
>vmap grd\_demo /home/yang97/verification/cal1/grd\_demo

Then go to pulldown menu simulate, select simulate. It will pop up a simulate window, chose design model work/demo\_top to load up. Return to ModelSim main window pulldown menu View chose Signals then chose your desired signal, use Force to input stimuli.